## Using I'm InTouch with Norton Internet Security 2006.

Several EXE files are required to be added to the firewall configuration of Norton Internet Security 2005 in order for I'm InTouch to function through it. The following are steps to add these EXE files.

1. Open Norton Internet Security and select the Norton Internet Security option to the left.

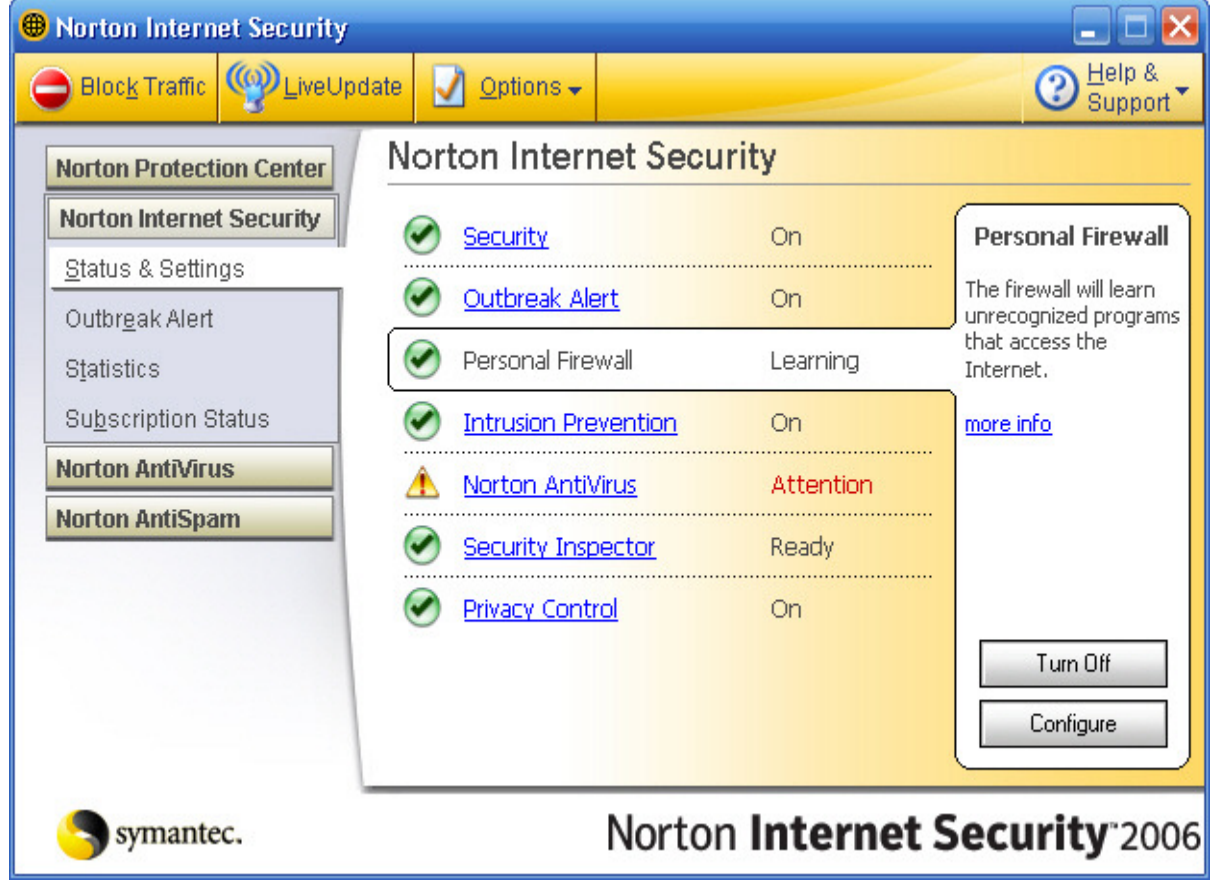

2. Select Status & Settings on the left menu, and then click **Personal Firewall**. Once Personal Firewall is select, press the **Configure** button located bottom right.

| 🕮 Norton Internet Security   |                      |                     | _ 🗆 🔀                         |
|------------------------------|----------------------|---------------------|-------------------------------|
| Block Traffic 👰 Live Upd     | late 💟 Options 🗸     |                     | ② <u>H</u> elp &<br>Support ▼ |
| Norton Protection Center     | Norton Internet Secu | irity               |                               |
| Norton Internet Security     | Security             | On                  | Personal Firewall             |
| Status & Settings            | Outbreak Alert       | On                  | The firewall will learn       |
| Statistics                   | Personal Firewall    | Learning            | that access the<br>Internet.  |
| Su <u>b</u> scription Status | Intrusion Prevention | On                  | more info                     |
| Norton AntiVirus             | 🔥 Norton AntiVirus   | Attention           |                               |
| Norton AntiSpam              | Security Inspector   | Ready               |                               |
|                              | Privacy Control      | On                  |                               |
|                              |                      |                     | Turn Off                      |
|                              |                      |                     | Configure                     |
| Symantec.                    | Norto                | n <b>internet</b> S | Security <sup>®</sup> 2006    |

3. Now click the Programs tab once in the configuration and this is where you must add the EXE files. (The following screen shots are steps required for adding the 01updt.exe file. You will need to do the same steps over for all other files.) Click the Add... button.

| Firewall                                                             | Pr                                                                                                    | ograms                                                                                                    | Networking                                                                                             | Locat                              | ions                                                                 | Advanc                                         | ed     |
|----------------------------------------------------------------------|----------------------------------------------------------------------------------------------------|----------------------------------------------------------------------------------------------------|----------------------------------------------------------------------------------------------------|------------------------------------|----------------------------------------------------------------------|------------------------------------------------|--------|
| Progra                                                               | m Cont                                                                                                | trol                                                                                                    |                                                                                                    |                                    |                                                                      | more                                           | e info |
| Location:                                                            | Home (Acti                                                                                            | ve)                                                                                                    | •                                                                                                    |                                    |                                                                      |                                                |        |
| Automatic                                                            | : Program                                                                                             | Control                                                                                                    |                                                                                                    |                                    |                                                                      |                                                |        |
| -,                                                                   |                                                                                                    |                                                                                                    |                                                                                                    |                                    |                                                                      |                                                |        |
| ✓ <u>T</u> urn or<br>Manual P<br>Create cus<br>and config            | n Automatic<br>rogram Co<br>stom Interne<br>ure all Intern                                            | Program Co<br>Introl<br>et access se<br>net programs                                                         | ontrol<br>ttings for individ<br>s on your compu                                                        | ual program<br>iter, click P       | s. To quick<br>rogram Sca                                            | dy identify<br>an.                             | y      |
| ✓ <u>T</u> urn or<br>Manual P<br>Create cus<br>and config<br>Learned | n Automatic<br>rogram Co<br>stom Interne<br>ure all Intern<br>Program                                 | Program Co<br>Introl<br>et access se<br>net programs                                                         | ontrol<br>ttings for individ<br>s on your compt                                                        | ual program<br>iter, click P       | s. To quick<br>rogram Sca<br>Internet                                | (ly identify<br>an.<br>: Access                | y      |
| ✓ <u>T</u> urn or<br>Manual P<br>Create cus<br>and config<br>Learned | n Automatic<br>rogram Co<br>stom Interne<br>ure all Intern<br>Program<br>Nache                        | Program Co<br><b>ntrol</b><br>et access se<br>net programs<br>e Group Apach                                  | ontrol<br>ttings for individ<br>s on your compu<br>e for Windows 1.3.1                                 | ual program<br>Iter, click Pi      | s. To quick<br>rogram Sca<br>Internet<br>▼Permit                     | dy identify<br>an.<br>: Access<br>All          | y      |
| ✓ <u>T</u> urn or<br>Manual P<br>Create cus<br>and config<br>Learned | n Automatic<br><b>rogram Co</b><br>stom Interne<br>ure all Interr<br>Program<br>Apache<br>Ø Microso   | Program Co<br>Introl<br>et access se<br>net programs<br>e Group Apach<br>oft Internet Exp                    | ontrol<br>ttings for individ<br>s on your compt<br>e for Windows 1.3.1<br>lorer                        | ual program<br>uter, click Pl<br>5 | s. To quick<br>rogram Sca<br>Internet<br>▼Permit<br>▼Autom           | (ly identify<br>an.<br>: Access<br>All<br>atic | y      |
| ✓ <u>T</u> urn or<br>Manual P<br>Create cus<br>and config<br>Learned | n Automatic<br>rogram Co<br>stom Interne<br>ure all Interr<br>Program<br>Apache<br>Microso<br>Microso | Program Co<br>Introl<br>et access se<br>net programs<br>e Group Apach<br>oft Internet Exp<br>oft Local Secur | ontrol<br>ttings for individ<br>s on your compu<br>e for Windows 1.3.1<br>lorer<br>ity Authority Shell | ual program<br>iter, click Pi      | s. To quick<br>rogram Sca<br>Internet<br>▼Permit<br>▼Autom<br>▼Autom | dy identify<br>an.<br>All<br>atic<br>atic      | y      |

4. From the *Select a program* window, go to the C drive (or whichever drive I'm InTouch is installed on), and then go to the Program Files Folder and select the 01 Com folder.

| Select a progra                                   | m                                                                                                    |                 |   |           | ? 🛛    |
|---------------------------------------------------|----------------------------------------------------------------------------------------------------|-----------------|---|-----------|--------|
| Look in:                                          | 🛅 Program Files                                                                                                    |                 | - | + 🗈 💣 💷 - |        |
| My Recent<br>Documents<br>Desktop<br>My Documents | <ul> <li>01 Com</li> <li>Common Files</li> <li>ComPlus Applications</li> <li>Internet Explorer</li> <li>Messenger</li> <li>microsoft frontpage</li> <li>Movie Maker</li> <li>MSN</li> <li>MSN Gaming Zone</li> <li>NetMeeting</li> <li>Norton Internet Securities</li> <li>Online Services</li> <li>Outlook Express</li> <li>Symantec</li> <li>Windows Media Player</li> </ul> | i Windows NT    |   |           |        |
| My Network                                        | File name:                                                                                                    |                 |   | •         | Open   |
| riaces                                            | Files of type: Execu                                                                                                    | utables (*.exe) |   | •         | Cancel |

5. Select the I'm InTouch folder. Click once on the **01Updt** file so that it appears in the File Name box, and then click Open.

| Select a progra                                                  | m                                                           |                               |   |           | ? 🛛            |
|------------------------------------------------------------------|-------------------------------------------------------------|-------------------------------|---|-----------|----------------|
| Look in:                                                         | 🗀 I'm InTouch                                               |                               | - | + 🗈 💣 📰 + |                |
| My Recent<br>Documents<br>Desktop<br>My Documents<br>My Computer | ADO<br>BIN<br>convfile<br>data<br>ISERVER<br>OLEDB<br>Users |                               |   |           |                |
| My Network<br>Places                                             | File name:<br>Files of type:                                | 01Updt<br>Executables (*.exe) |   | •         | Open<br>Cancel |

6. A Norton Internet Security window will appear, select **Permit** from the What do you want to do? Drop down box and click OK.

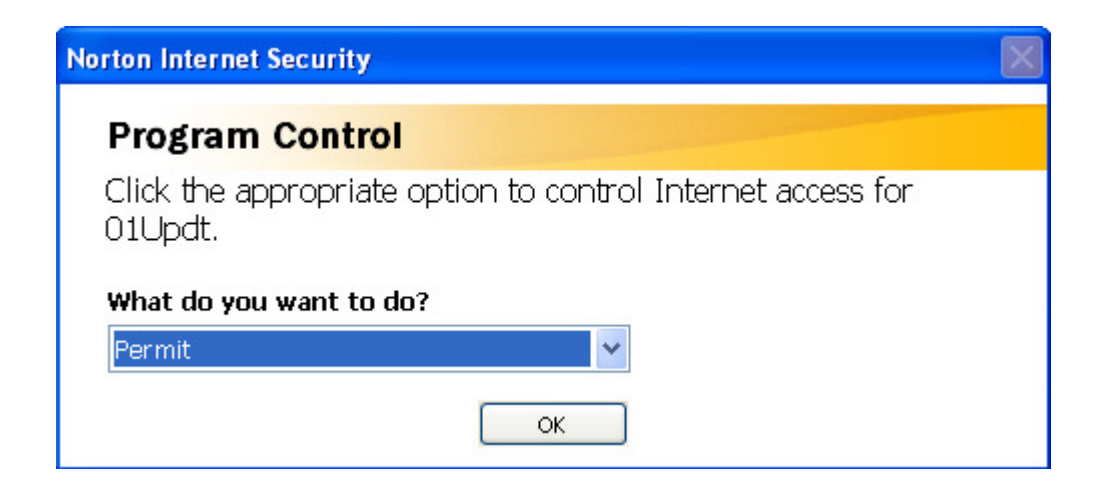

7. The 01Updt will now appear in the Program Control list.

| Firewall                                                             | Prog                                                                                                    | grams                                                                        | Networking                                                                                           | Locations                                                | Advand                                                                               | ced     |
|----------------------------------------------------------------------|----------------------------------------------------------------------------------------------------|------------------------------------------------------------------------------|----------------------------------------------------------------------------------------------------|----------------------------------------------------------|--------------------------------------------------------------------------------------|---------|
| Progra                                                               | m Contr                                                                                                    | ol                                                                           |                                                                                                    |                                                          | mor                                                                                  | re info |
| Location: [                                                          | Home (Active                                                                                                    | e)                                                                           | •                                                                                                    |                                                          |                                                                                      |         |
| Automati                                                             | c Program C                                                                                                    | ontrol                                                                       |                                                                                                    |                                                          |                                                                                      |         |
|                                                                      |                                                                                                    |                                                                              |                                                                                                    |                                                          |                                                                                      |         |
| ✓ Turn or<br>Manual P<br>Create cus<br>and config                    | n Automatic F<br>rogram Con<br>stom Internet<br>ure all Interne                                                  | Program Co<br><b>trol</b><br>access se<br>et programs                        | ontrol<br>ttings for individua<br>s on your compute                                                  | al programs. To<br>er, click Program                     | quickly identi<br>m Scan.                                                            | fy      |
| ✓ <u>T</u> urn or<br>Manual P<br>Create cus<br>and config<br>Learned | n Automatic F<br>rogram Con<br>stom Internet<br>ure all Interne<br>Program                                       | Program Co<br><b>trol</b><br>access se<br>et programs                        | ontrol<br>ttings for individu:<br>s on your compute                                                  | al programs. To<br>er, click Program<br>Ir               | quickly identi<br>m Scan.<br>nternet Access                                          | fy      |
| ✓ <u>T</u> urn or<br>Manual P<br>Create cus<br>and config<br>Learned | n Automatic F<br>rogram Com<br>stom Internet<br>ure all Interne<br>Program<br>@ 01Updt                           | Program Co<br><b>trol</b><br>access se<br>et programs                        | ontrol<br>ttings for individua<br>s on your compute                                                  | al programs. To<br>er, click Prograu<br>Ir               | quick ly identi<br>m Scan.<br>hternet Access<br>Permit All                           | fy      |
| ✓ Turn or<br>Manual P<br>Create cus<br>and config<br>Learned         | n Automatic F<br>rogram Con<br>stom Internet<br>ure all Interne<br>Program<br>Program<br>Mapache G               | Program Co<br>trol<br>access se<br>et programs<br>Group Apach                | ontrol<br>ttings for individus<br>s on your compute<br>e for Windows 1.3.6                           | al programs. To<br>er, click Progran<br>Ir<br>•<br>•     | quickly identi<br>m Scan.<br>hternet Access<br>Permit All<br>Permit All              | fy      |
| ✓ Turn or<br>Manual P<br>Create cus<br>and config<br>Learned         | n Automatic F<br>rogram Con<br>stom Internet<br>ure all Interne<br>Program<br>201Updt<br>Apache G<br>E Microsoft | Program Co<br>trol<br>access se<br>et programs<br>Group Apach<br>Generic Hos | ontrol<br>ttings for individus<br>s on your compute<br>e for Windows 1.3.6<br>st Process for Win32 S | al programs. To<br>er, click Progran<br>Ir<br>Services – | quickly identi<br>m Scan.<br>hternet Access<br>Permit All<br>Permit All<br>Automatic | fy      |

#### Note:

Now you must do Steps 3 - 7 for the following files as well:

Rdesktop.exe (can be found in C:\Program Files\01 Com\I'm InTouch\BIN)

**Agent.exe** (can be found in C:\Program Files\01 Com\Webserver)

Apache.exe (can be found in C:\Program Files\01 Com\Webserver)

**DiagTool.exe** (can be found in C:\Program Files\01 Com\I'm InTouch\BIN)

**Outlk01.exe** (can be found in C:\Program Files\01 Com\I'm InTouch\BIN)

OEREMOTE.EXE (can be found in C:\Program Files\01 Com\I'm InTouch\BIN) - for Outlook Express

**IIT.EXE** (can be found in C:\Program Files\01 Com\I'm InTouch\BIN)

# **Remote Control Script Blocked by Norton Internet Security**

1. Open the Norton Internet Security control panel and select **Norton AntiSpam** from the menu options to the left.

| 🕮 Norton Internet Security       |                      |                 | 🛛 🔀                                                                 |
|----------------------------------|----------------------|-----------------|---------------------------------------------------------------------|
| 😑 Bloc <u>k</u> Traffic 🦃 LiveUp | odate 📝 Options 🗸    |                 | ② Help &<br>Support ▼                                               |
| Norton Protection Center         | Norton AntiSpam      |                 |                                                                     |
| Norton Internet Security         | AntiSpam Features    |                 |                                                                     |
| Norton AntiVirus                 | 🐼 AntiSpam           | On              | AntiSpam                                                            |
| Stat <u>u</u> s & Settings       |                      | 64              | Norton AntiSpam helps<br>keep your inbox free<br>of unwanted email. |
| Stati <u>s</u> tics              | Blocked List         | 0               | To change your spam                                                 |
|                                  | Outbound Training    | On              | protection settings,<br>click Configure.                            |
|                                  | Ad Blocking          | On              | more info                                                           |
|                                  | Pop-up Blocking      | On              |                                                                     |
|                                  | Subscription Service |                 | Turn Off                                                            |
|                                  | Days Remaining       | 2457            |                                                                     |
| Symantec.                        | Norto                | n <b>Intern</b> | et Security <sup>-2006</sup>                                        |

2. Click on the Ad Blocking option, and then click Configure.

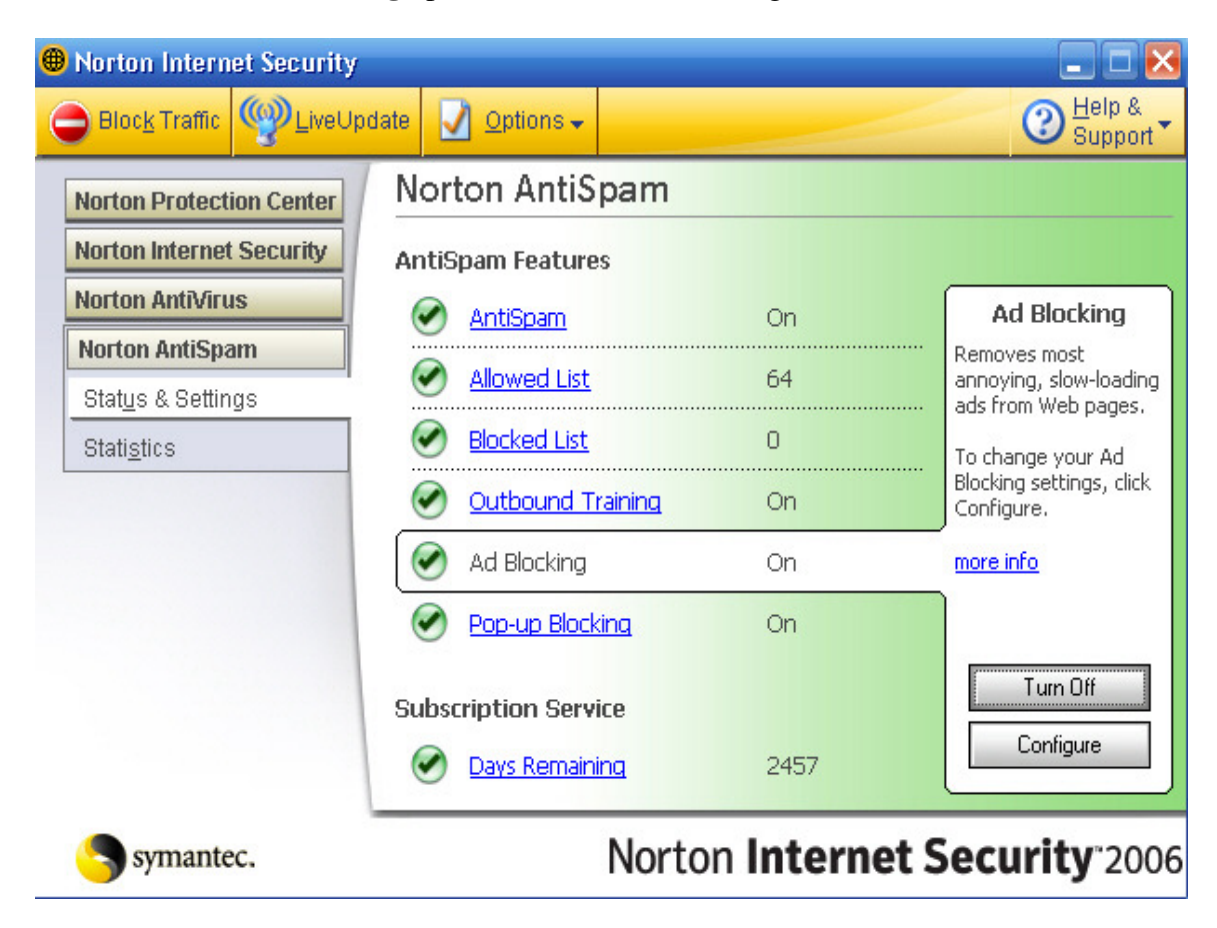

## 3. At the Ad Blocking configuration screen click the Advanced button.

#### Then click the **Add Site** button.

In the New Site/Domain window type in 127.0.0.1 and click OK. 🖽 Norton AntiSpam Options AntiSpam General more info General Allowed List How to be more efficient on the Web Blocked List Ad Blocking helps eliminate unwanted ad banners and pop-up ads on Web pages. Language Filter Spam Rules ▼ Turn on Ad Blocking Email ▼ Turn on Pop-up Window Blocking Scanning Filtering **Client Integration** Programs mai don i work f My Addresses AutoBlock Ad Blocking General Advanced Configure Ad Blocking for individual Web sites. LiveUpdate Automation Notification 0K Cancel

×

4. Make sure Defaults is select under the Web Contents Options. Then click the Add Site button

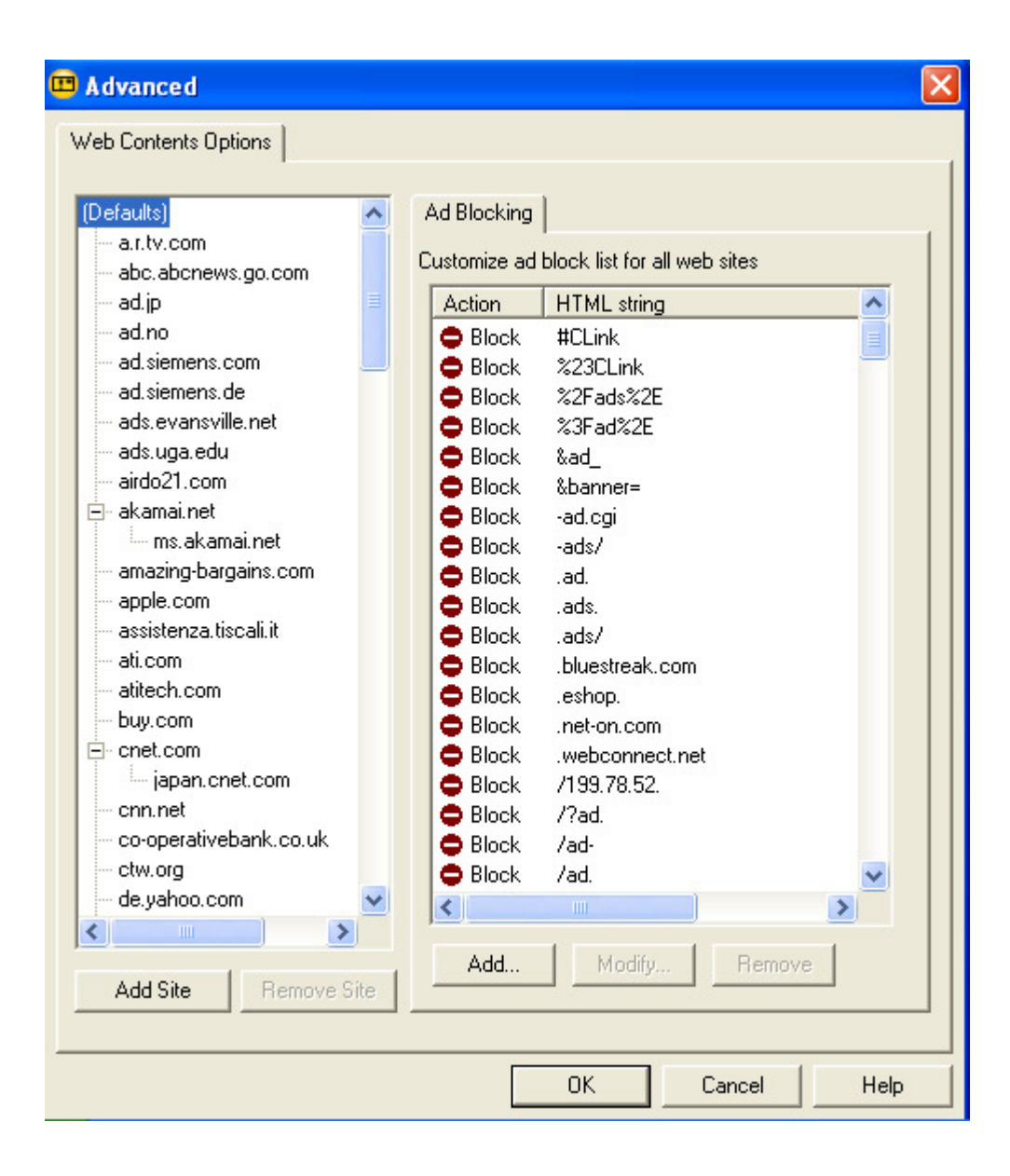

5. In the New Site/Domain window type in 127.0.0.1 and click OK

| 🗷 Advanced 🛛 🔀                                                                                                    |
|----------------------------------------------------------------------------------------------------|
| Web Contents Options                                                                                                    |
| (Defaults)       Ad Blocking         - a.r.tv.com       Customize ad block list for all web sites         - ad.ip       Action         - ad.no       Block         - ad.siemens.com       Block                                                                                                    |
| ad.semer     ads.evar     New Site/Domain     ads.uga.     ads.uga.     airdo21.c     Enter a site or domain name to add it to the site list.     akamai.n     ms.al     After adding the site, you can click the site name to adjust settings.     amazing-     apple.co     assistenz     127.0.0.1 |
| ati.com     atitech.co     DK     Cancel     Duy.com     Cont.com     BIOCK     .webconnect.net                                                                                                    |
| Block /199.78.52.     Block /2ad.     Block /ad.     Block /ad.     Add Site     Boxyahoo.com     Add Site                                                                                                    |
| Add Site     Hemove Site       OK     Cancel                                                                                                    |

6. Make sure the newly created site (127.0.0.1) is selected under Defaults and then click the **Add...** button. Click Permit and enter the following into the box: **&banner=** 

| Add new HTM         | AL string | ? 🗙 |
|---------------------|-----------|-----|
| ⊂ Block<br>● Permit | &banner=  |     |

# Using Norton Internet Security on the Remote computer

When accessing I'm InTouch and you have Norton Internet Security on the remote pc and not the host (IIT installed on) pc, the following warning box will appear when trying to launch remote control from the home page.

| Remote | Desktop Viewer                   | × |
|--------|----------------------------------|---|
| 2      | Remote Desktop Viewer is Loading |   |
|        |                                  |   |
|        | Cancel                           |   |

Make sure you select in the drop down box (What do you want to do?) "Always allow connections from this program on all ports." Then click OK

| 🙀 Norton Internet Security 🛛 🔀                          |
|---------------------------------------------------------|
| Program Control                                         |
| Alert Assistant                                         |
| rdskview.exe is attempting to connect to a DNS server.  |
| Show Details                                            |
| What do you want to do?                                 |
| Always allow connections from this program on all ports |
| <u><u>o</u>ĸ</u>                                        |

Note: Currently you must be accessing with SSL (secure) for this function to work through Norton Internet Security.

### Unable to Access I'm InTouch from the Windows login screen with Norton Internet Security

If you are using Norton Internet Security and are unable to access your I'm InTouch from the Windows login screen, this is due to Norton Personal Firewall's default setting that blocks access to secure sites. This must be set to Permit in order to allow access to I'm InTouch even when at the Windows login screen. Open Norton Internet Security then go to Personal Firewall and select the (Configure button), select Advanced Firewall (Advanced tab) and then General Rules (General button). Symantec has built in as a default rule one that blocks outgoing access to secure sites. *See the image below*.

Click on this rule so that it is highlighted and then press the Modify button. Change "Block" to "Permit" in the rule. Click Ok and proceed back to the Home screen for Norton Internet Security. You will now be able to access I'm InTouch from the Windows login screen with Norton Internet Security on.

| 🔮 Advanced Firewall                                                                                                    | X    |
|----------------------------------------------------------------------------------------------------|------|
| General Rules                                                                                                    | 1    |
| More                                                                                                    | Info |
| Settings for: Home (Active)                                                                                                    |      |
| These rules determine how the firewall handles incoming and outgoing connections. Rule that appear earlier in the list override later rules.                         | IS   |
| ✓ Description                                                                                                    |      |
| Block access to secure sites<br>Block, Direction: Outbound, Computer: Any, Adapter: Any,<br>Communications: Specific, Protocol: TCP, Tracking: Create a log<br>entry |      |
| Default Inbound ICMP<br>Permit, Direction: Inbound, Computer: Any, Adapter: Any,<br>Communications: Specific, Protocol: ICMP                                         |      |
| Default Outbound ICMP                                                                                                    | -    |
| Add <u>M</u> odify <u>R</u> emove Move <u>Up</u> Move <u>D</u> own                                                                                                   |      |
| OK                                                                                                    |      |